## <u>料金所マスタ、発行者印字サービスソフトのダウンロードの手順、及びETCPR05との</u> 連動印字接続手順

ETC卓上プリンタEP-D13をパソコンのソフトウェアパッケージETCPRO5から利用明細書を連動印 字する為には、以下の手順従ってください。料金所マスタ、発行者印字ソフトのダウンロードも同 様です。

\*)従来のEP-D3のように別途"システムII\_OS"のダウンロードは必要ありません。 また、RS232CクロスケーブルとRS232C-USB変換ケーブルは必要ありません。 USBケーブルのみが接続できるようになりました。

①以下の機器接続図の通り、結線を行って下さい。

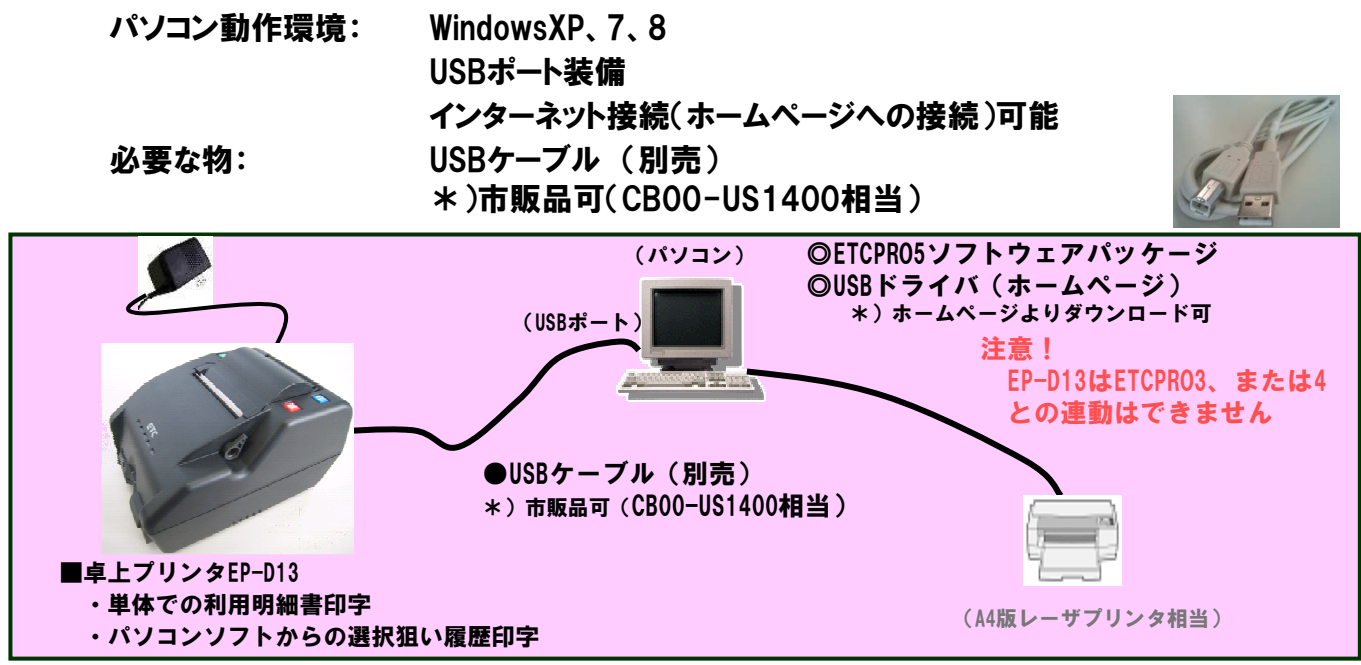

②ホームページに公開の「USBドライバFTDI製.ZIP」をパソコンに保存。
ZIPファイルを開き、"CDM v2.08.30 WHQL Certified.exe"を実行。

- ホームページに公開の「ソフトETCPRO5本体バージョン」の"ダウンロード"をクリックして、パソコンに一旦保存し、セットアップ(ダブルクリックすると自動的にダウンロードか開始)。
- ④ 画面の指示に従って、セットアップを完了させる。
- ⑤ Windowsの「スタート」の「すべてプログラム」にETCPR05がセットアップされる。それを選択して ETCPR05を起動。
- ⑥EP-D13の電源を入れ、USBケーブルをパソコンのUSBポートに接続。 自動的にEP-D13を認識。(ETCPR05起動画面の左下の"カード状況"が"正常"か"カードセット してくだい"に変更すれば正常)

【補足&注意点】

・卓上プリンタEP-D13との連動印字はETCPR05接続限定となります。
従来モデルEP-D3とETCPR03、4のバージョンをお使いの場合、EP-D13とETCPR03,4、及びEP-D3とETCPR05との接続使用はできません。(カード内の履歴データによっては履歴データ読込み欠落の可能性があります)
・うまく起動・動作しない場合には、パソコンを再起動するか、Windows/コントロールパネル内の"プログラムの追加と削除"で一旦、アンインストールした後、再度インストールをし直してください。

## USBドライバ(FTDI製)のインストール手順

## USBドライバのインストール(EP-D13用)

※Administrator 権限を有するユーザでログインし、セットアップ作業を行ってください。 ※ドライバのインストールは、USBケーブルを接続していない状態で行ってください

- 1. ホームページ<u>http://www.denso-wave.com/download/etcp/ing.html</u>から、専用のUSBドライ バをダウンロードします。
- 2. ダウンロードしたファイルを右クリックし「すべて展開」を選択し、適当なフォルダに展開します。
- 展開してできたフォルダに含まれる「CDM vX.XX.XX WHQL Certified.exe」をダブルクリックしイン ストーラを起動します(X.XX.XXはバージョン番号が書かれています)。 下記画面が表示されたら、Extractをクリックします。

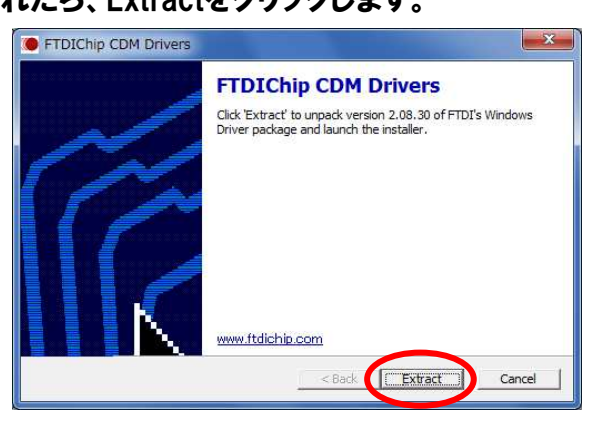

4.「次へ」をクリックします。

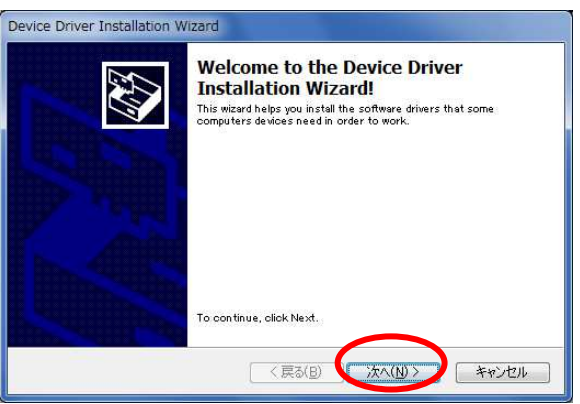

5.「完了」をクリックします。

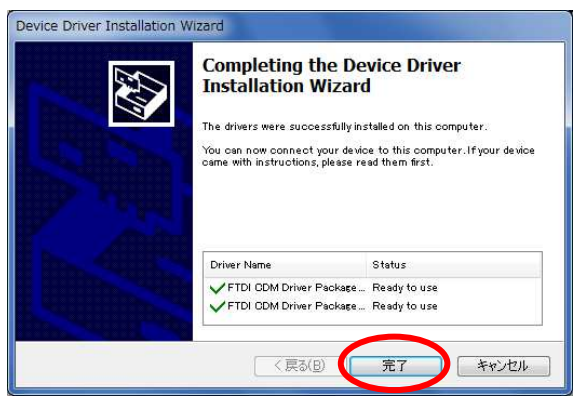

インストール完了後、EP-D13の電源を入れ、USBケーブルを接続すると、自動的に認識されます。